## Mit Adobe Photoshop RGB-Bilder in CMYK umwandeln

## Zusammenfassung

Hier erfahren Sie mehr zur Umwandlung von RGB-Bilder in CMYK.

Diese Anleitung richtet sich besonders an folgende Zielgruppen:

- Studierende
- Zweit- und Gasthörende
- Lehrende
- Mitarbeitende
- Einrichtungen und Gremien (z.B. Fachschaftsräte)
- Arbeitsbereiche / Gruppen (z.B. Projekte)

Wenn Sie Ihr Bild in Photoshop von RGB in CMYK umwandeln möchten, können Sie wie folgt vorgehen:

- Öffnen Sie das gewünschte Bild
- Dazu gehen Sie auf Datei > Öffnen und wählen Ihr Bild aus
- In der Menüleiste oben finden Sie den Punkt "Bild", beim Aufklappen wählen Sie den ersten Punkt "Modus".
- Der aktuelle Bildmodus sollte mit einem Haken markiert sein.
- Nun können Sie den Bildmodus einfach mit einem Mausklick verändern. Wählen Sie dazu einfach "CMYK" aus.
- Anschließend wird Photoshop nach einer Bestätigung fragen, ob diese Konvertierung wirklich vorgenommen werden soll.
- Klicken Sie auf "OK", um das Bild in den neuen Farbmodus umzuwandeln.
- Speichern Sie jetzt das Bild unter **Datei > Speichern**.
- Nun haben Sie eine Datei, welche über den neuen Farbmodus verfügt.

| Ps                                | Datei | Bearbeiten                      | Bild               | Ebene                             | Schrift            | Auswahl                             | Filter                     | 3D | Ansicht                                             | Fenster    | Hilfe |
|-----------------------------------|-------|---------------------------------|--------------------|-----------------------------------|--------------------|-------------------------------------|----------------------------|----|-----------------------------------------------------|------------|-------|
| <br>.>                            |       | Autom. ausw.:<br>1353 psd bei 2 | Modus Korrekturen  |                                   |                    |                                     |                            |    | Bitmap<br><b>Graustufen</b><br>Duplex               |            | : =   |
| <b>₽</b>                          |       |                                 | Au<br>Au<br>Au     | to-Farbto<br>to-Kontr<br>to-Farbe | on<br>ast Alt+     | Umschalt+<br>Umschalt+<br>Umschalt+ | Strg+L<br>Strg+L<br>Strg+B | ~  | Indizierte F<br>RGB-Farbe<br>CMYK-Farb<br>Lab-Farbe | arbe<br>De |       |
| »~.<br>₽.                         |       |                                 | Bild<br>Art        | dgröße…<br>beitsfläch             | 1e                 | Alt+                                | +Strg+I<br>Strg+C          |    | Mehrkanal                                           |            |       |
| ⁺⊐.,<br>∦,                        |       |                                 | Bild<br>Fre<br>Zu: | ddrehung<br>istellen<br>schneide  | 9<br>:n            |                                     | •                          |    | 8 Bit/Kanai<br>16 Bit/Kana<br>32 Bit/Kana           | il<br>il   |       |
| ۹ <b>۵</b> ۲.                     |       |                                 | Alles einblenden   |                                   |                    |                                     |                            |    | Farbtabelle                                         |            |       |
| 1.<br>1.<br>1.                    |       |                                 | Bild<br>Kar        | dberechr<br>nalberech             | nungen<br>hnungen. |                                     |                            | l  |                                                     |            |       |
| <ul> <li>∠_</li> <li>□</li> </ul> |       |                                 | <b>Va</b> r<br>Dat | r <b>iablen</b><br>tensatz a      | nwenden            |                                     | •                          | I  |                                                     |            |       |
| •                                 |       |                                 | Üb                 | erfüllen<br>alvse                 |                    |                                     | •                          | I  |                                                     |            |       |
| <b>.</b>                          |       |                                 |                    | .,                                |                    |                                     |                            |    |                                                     |            |       |

Titel: "Mit Adobe Photoshop RGB-Bilder in CMYK umwandeln"

Stand: 12.10.2020

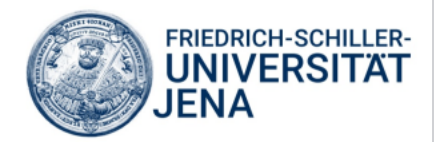